ขั้นตอนการพิมพ์เอกสารจากระบบ 3 มิติ

ในกรณีที่หน่วยงานทำการ <u>Post รายการตรวจใบตรวจรับ(RC) เสร็จเรียบร้อยแล้ว</u> แต่มีความประสงค์ที่จะ Reprint เอกสารจัดซื้อ/จัดจ้าง สามารถเรียกรายงานได้ที่ ระบบจัดซื้อจัดจ้าง เมนูเรียกรายการตรวจรับสินค้า/ตั้งหนึ้ (AP000) ซึ่งสามารถเรียกรายงานได้จากเลขที่ใบตรวจรับ(RC) หรือ เลขที่ใบตั้งหนึ้(AP) ขั้นตอนดังนี้

ที่ระบบจัดซื้อ/จัดจ้าง

1.เลือกเมนูเรียกรายการตรวจรับสินค้า/ตั้งหนึ่

| Action for the second second secon | '3D/default.aspx                 | ≥ × 5 ≅ - Q                    | nu.ac.th             | × 🩆 dev-sql-03  |                               | ] ×<br>} ☆ ‡ |
|----------------------------------------------------------------------------------------------------|----------------------------------|--------------------------------|----------------------|-----------------|-------------------------------|--------------|
| File Edit View Favorites Tools Help                                                                                                    |                                  |                                |                      |                 |                               |              |
|                                                                                                    |                                  |                                |                      |                 |                               | ~            |
|                                                                                                    |                                  |                                |                      |                 |                               |              |
| BUC UN SUS                                                                                                    | เลยนเรควร                        |                                |                      |                 |                               |              |
| Naresuan                                                                                                    | University                       |                                |                      |                 |                               |              |
|                                                                                                    | e in the test of the             |                                |                      |                 |                               |              |
|                                                                                                    | ย้ใช้ นายสเทพ อย่เย็น            |                                | ชื่อโปรแกรม AP(      | 000             | วันลังคารที่ 10 กันยายน พ.    | et 2556      |
| ⊟ บาระบบจัดชื่อ/จัดจำง                                                                                                    | den in odine                     |                                | เรียกรายการตรวจรับสิ | นค้า/ตั้งหนึ่   |                               |              |
|                                                                                                    |                                  |                                |                      |                 |                               |              |
| 🖬 ปางประกัทที่ส                                                                                                    |                                  |                                |                      |                 |                               |              |
| าระบารระดาการการการการ<br>การเราะ                                                                                                    | ปีงบประมาณ 2556                  | <b>•</b>                       |                      |                 |                               |              |
| - สิปประเภทก่าปรับ                                                                                                    | 10(2002) 1022                    | าวรับบุเธศาร                   | ເວຍທີ່ໃນທຣວດຮັນ (    | (PC)            |                               |              |
| 🗐 ประเภทการรับหลักประกัน                                                                                                    |                                  |                                |                      | (((6)           |                               |              |
| 📑 ประเภทใบขอชื่อ                                                                                                    | ใบอนุมัติเบิก/ใบขอซื้อ/จ้าง/เช่า |                                | เลขที่ใบดังหนึ       | (AP)            |                               |              |
| 📲 ประเภทใบสั่งชื่อ                                                                                                    | ใบสังซื้อ/จ้าง/สัญญาซื้อ/จ้าง    |                                | วันที่รับมี          | นด้า 10/09/2556 |                               |              |
| 📲 วิธีการจัดชื่อ / จัดจ้าง                                                                                                    | und have should have in a        |                                | a.d                  | 40/00/0556      |                               |              |
| 📲 หน่วยนับ                                                                                                    | tanti transmini invoice          |                                | 10,000               | 10/09/2000      |                               |              |
| ลิตารางเปลี่ยนหน่วยนับ                                                                                                    | ชื่อผู้ขาย                       |                                |                      |                 |                               |              |
| 🖹 บันทึกขอจัดชื่อ/จำง/อนุมัติเบิก                                                                                                    | เลขที่บัญชีครูภัณฑ์ท่ำกว่าเกณฑ์  |                                |                      |                 |                               |              |
| 😑 บนทกรายละเอยด เบเลนอราคา 🗧                                                                                                    |                                  | Drint DD                       | - DO                 |                 |                               |              |
| สามหากรบสงของจาง<br>สามันที่คอดวอดันสินอ้า/ต้.เหนี้                                                                                                    |                                  |                                | IFO                  |                 |                               |              |
|                                                                                                    | เลือก <u>เลชที่ใบครวจรับ</u>     | <u>เลขที่ใบตั้งหนี้ วันที่</u> | รับ วันที่ตรวจรับ    | PR No. PO No.   | เลขที่ใบส่งของ/เลขที่ Invoice |              |
| 📰 บันทึกคืนหลักประกันชอง/สัญญา                                                                                                    |                                  |                                |                      |                 |                               |              |
| 📑 บันทึกใบ บส.01                                                                                                    |                                  |                                |                      |                 |                               |              |
| 🖷 🗟 บันทึกใบ บส.02                                                                                                    |                                  |                                |                      |                 |                               |              |
| 📓 บันทึกปีดใบขอชื่อ/จ้าง/อนุมัติเบิก                                                                                                    |                                  |                                |                      |                 |                               |              |
| 👘 ปีดใบสังชื่อ                                                                                                    |                                  |                                |                      |                 |                               |              |
| 🖺 ยกเล็กไบตรวจรับสินค้า/ตั้งหนึ                                                                                                    |                                  |                                |                      |                 |                               |              |
| <ul> <li>๒ ยกเล็กหลักประกันชอง/สัญญา</li> </ul>                                                                                                    |                                  |                                |                      |                 |                               |              |
| อาเลก/เบลยนคณะกรรมการ                                                                                                    |                                  |                                |                      |                 |                               |              |
| พมหาเลขาบญอ<br>ได้แหวย์ด้วงจิง                                                                                                    |                                  |                                |                      |                 |                               |              |
| โต้แหางสัสด                                                                                                    |                                  |                                |                      |                 |                               |              |
| 🖹 ค้นหาเลขที่บัญชี GF                                                                                                    |                                  |                                |                      |                 |                               |              |
| 📄 ค้นหาเลขที่บัญชีรายได้แผ่แดน นำส่งคลัง                                                                                                    |                                  |                                |                      |                 |                               |              |
| 📲 กลุ่มงานคณะกรรมการ                                                                                                    |                                  |                                |                      |                 |                               |              |
| 📄 รายชื่อคณะกรรมการ สำหรับแต่ละใบรับ                                                                                                    |                                  |                                |                      |                 |                               |              |
|                                                                                                    |                                  |                                |                      |                 |                               |              |
| และไรยกรายการตรวจรับสินคำ/ตั้งหนึ่ง                                                                                                    | <b>→</b> 1                       |                                |                      |                 |                               |              |
|                                                                                                    |                                  |                                |                      |                 |                               | -            |
| 100 Not 12 D 01 (1998-10                                                                                                    | ,                                |                                |                      |                 | 🛞 11                          |              |

รูปที่ 1 แสดงขั้นตอนที่ 1

กรอกรายละเอียดของเอกสารที่ต้องการเรียก

2.ระบุปีงบประมาณ คือ ปีของงบประมาณที่ใช้เงิน เช่น ฎีกาใช้เงินรับฝากรายได้ปี2554 ระบุเป็นปี 2554

3.ระบุหน่วยงาน คือ หน่วยงานเจ้าของฎีกา

4.ระบุเลขที่ใบตรวจรับ (RC) หรือ เลขที่ใบตั้งเจ้าหนี้ (AP)

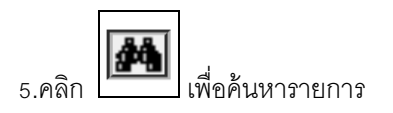

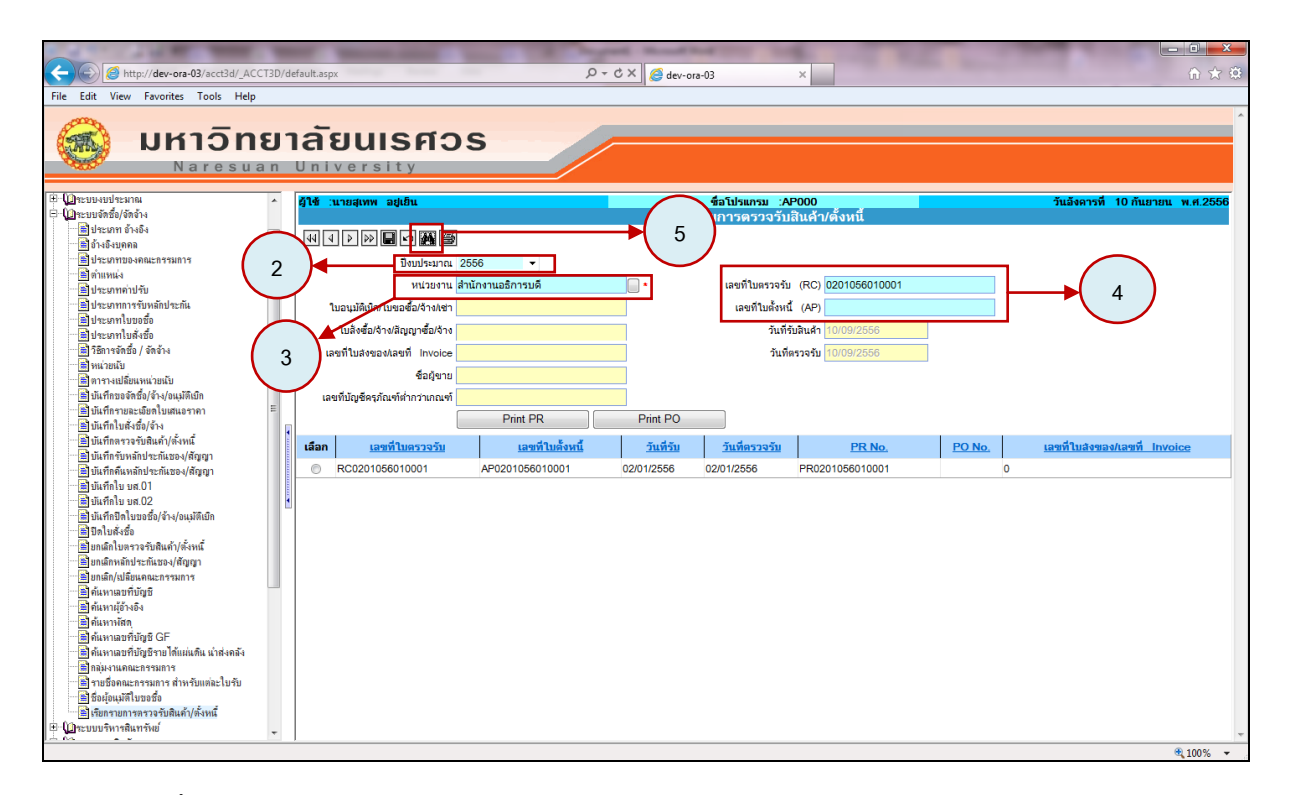

รูปที่ 2 แสดงขั้นตอนที่ 2-5

## <u>6.การ Reprint ใบขอจัดซื้อ/จ้าง/อนุมัติเบิก (PR)</u>

6.1 คลิก<u>เลือก</u> รายการที่ต้องการ Reprint

| 6.2 คลิก                                                                                                    | Print PR                                                                                                    |                                                                                                  |                                                                                                    |                                   |
|----------------------------------------------------------------------------------------------------|----------------------------------------------------------------------------------------------------|--------------------------------------------------------------------------------------------------|----------------------------------------------------------------------------------------------------|-----------------------------------|
| C C Mttp://dev-ora-03/acct3d/_ACCT3D/d File Edit View Favorites Tools Help     UK150101     Naresuan                                                                                                    | efaultaspx<br>เลียนเรศวร<br>University                                                                                                    | D - C X Ø dev-or                                                                                 | a-03 × 🧭 10.10.20.161                                                                                                    | <u>h</u> ★ Ω                      |
| ประเทาใบริเร็ต     ประเทาใบริเร็ต     ประเทาใจเล่า     ประเทาใจเล่า     ประเทาของบิก     ประเทาใจเล่าข     ประเทาใจเล่าข     ประเทาใจเล่าข     ประเทาใจเล่าข | (14 นายสุมพ. อยู่เป็น     (พ. 4) (>>>) () () ()     บนตามกิณฑ์ ()     นอนกิณฑ์ ()     นอนกิณฑ์ () | เรียก<br>อธิการบดี<br>Print PR Print PO<br>แชชริโบเรียงหนึ่ วันหรือม<br>0201056010001 02/01/2556 | <ul> <li>ชั่งไม่สมกรม :AP000</li> <li>รายการตรวจรับมินด้า/ตั้งหนี</li> <li>และที่ในด้วงจับ</li> <li>เละที่ในด้วงจับ</li> <li>เละที่ในด้วงจับ</li> <li>เละที่ในด้วงจับ</li> <li>เละที่ในด้วงจับ</li> <li>เละที่นด้านนี้ (AP) AP0201056010001</li> <li>วันที่ขวางรับ</li> <li>วันที่ขวางรับ</li> <li>วันที่ควางรับ</li> <li>อ201/2556</li> <li>รณี่จะกรรรร</li> <li>คือ.2</li> <li>รับ</li> <li>รับ</li> <li>คือ.2</li> <li>เพื่อ</li> <li>รับ</li> <li>คือ.2</li> <li>เพื่อ</li> <li>รับ</li> <li>รับ</li> </ul> | วันสังดารที่ 10 กันเรายน พ.ศ.2556 |
|                                                                                                    |                                                                                                    |                                                                                                  |                                                                                                    | € <b>100%</b> ▼                   |

รูปที่ 3 แสดงขั้นตอนที่ 6.1- 6.2

6.3 ระบุ เรียน และเหตุผล ความจำเป็น

6.4 คลิก เพื่อPrint ใบขอจัดซื้อ/จ้าง/อนุมัติเบิก (PR)

| File Edit View Favorites Tools Help                                                                                                    |
|----------------------------------------------------------------------------------------------------|
| Naresuan University                                                                                                    |
| Полнание слока полнание на собрание и собрание и со                                   |
| المانية من المانية (10% +                                                                                                    |
| ้<br>6.5 คลิก โชี้ เพื่อPrint ใบขอจัดซื้อ/จ้าง/อนุมัติเบิก (PR)                                                                                                    |
| Comparison     P < C ×     Ø dev-ora-03     ×     Ø 101020161       File     Edit     View     Favorites     Tools     Help                                                                                                    |
| <b>มหาวิทยาลัยนเรศว</b> ธ<br>Naresuan University                                                                                                    |
| A serie de la construire de la construire de la constr |
| ไม่ไข้เขายกลินยัง                                                                                                    |

รูปที่ 5 แสดงขั้นตอนที่ 6.5

## <u>7.การ Print ใบสั่งซื้อ/จ้าง (PO)</u>

7.1 คลิก<u>**เลือก** รายการที่ต้องการ Reprint</u>

| 7.2 คลิก                                                                                                | _                 | Print PO                           | ]                   |            |                |                                      |                 |                                |
|----------------------------------------------------------------------------------------------------|-------------------|------------------------------------|---------------------|------------|----------------|--------------------------------------|-----------------|--------------------------------|
| A http://dev-ora-03/acct3d/ AC                                                                          | CT3D/de           | fault.aspx                         | _                   | Q-¢x €     | dev-ora-03     | × 🧖 10.10.2                          | 0.161           |                                |
| File Edit View Favorites Tools Help                                                                     | )                 |                                    |                     | \ <b>`</b> |                |                                      |                 | 00 0                           |
| Naresu                                                                                                  | <b>8</b> 1<br>a n | เล้ยนเรศว                          | s                   |            |                |                                      |                 |                                |
| <ul> <li>รับสายการของอื่อ</li> <li>รับสายการของอื่อ</li> </ul>                                          | ^                 | ผู้ใช้ :นายสูเทพ อยู่เย็น          |                     |            | ซื่อโปรแ       | กรม :AP000                           |                 | วันอังคารที่ 10 กันยายน พ.ศ.25 |
| 📲 วิธีการจัดชื่อ / จัดจ้าง                                                                              |                   |                                    |                     |            | 120112-1011120 | 12.12211ยกษ.NMANN                    |                 |                                |
| (อ) หน่วยแบ<br>อาจางเปลี่ยนหน่วยนับ                                                                     |                   |                                    |                     |            |                |                                      |                 |                                |
| 🔡 บันทึกขอจัดชื่อ/จ้าง/อนุมัติเบิก                                                                      |                   | ปิงบประมาณ                         | 2556 -              |            |                |                                      |                 |                                |
| บันทึกรายละเอียดไบเสนอราคา<br>ฟันทึกใหล่งชื่อ/ล้าง                                                      |                   | หน่วยงาน                           | กนักงานอธิการบดี    | •          | เลขที่         | ใบตรวจรับ (RC) <mark>RC0201</mark>   | 056030029       |                                |
| 📄 บันทึกตรวจรับสินค้า/ตั้งหนึ่                                                                          |                   | ใบอนุมัติเบิก/ใบขอซื้อ/จ้าง/เข่า 🗄 | /R0201056010071     |            | ເລາ            | เทีใบดั้งหนี้ (AP) AP0201            | 056030028       |                                |
| 📓 บันทึกรับหลักประกันชอง/สัญญา                                                                          |                   | ใบสิ่งซื้อ/จ้าง/สัญญาซื้อ/จ้าง p   | 00201056010003      |            |                | วันที่รับสินค้า <mark>01/03/2</mark> | 556             |                                |
| รัฐบนทากคนพลกบระกนชอง/สญญา                                                                              | E                 | เลขที่ใบส่งของ/เลขที่ Invoice      | X5602001114         |            |                | วันทีตรวจรับ <mark>01/03/2</mark>    | 556             |                                |
| 🖹 บันทึกใบ บส.02                                                                                        |                   | ชื่อผู้ขาย เ                       | เริษัท กิบไทย จำกัด |            |                |                                      | $\frown$        |                                |
| ไปมันทึกปิดใบขอชื่อ/จ้าง/อนุมัติเบิก<br>เป็นสำคริการสายสำคริการสายสายสายสายสายสายสายสายสายสายสายสายสายส |                   | เลขที่บัญชีครุภัณฑ์ต่ำกว่าเกณฑ์    |                     | _          |                |                                      |                 |                                |
| (พ.ย.ศ.ย.ย.)<br>(พ.ย.ศ.ย.ย.ย.ย.)<br>(พ.ย.ย.ย.ย.ย.ย.ย.ย.ย.ย.ย.ย.ย.ย.ย.ย.ย.ย.ย                            |                   | ſ                                  | Print PR            | Print      | PO             | ►                                    | 7.2             |                                |
|                                                                                                    |                   | เกิดอ. เกตร์ในคราวกัน              | เวลารั้งแล้         | อันส์อัน   | อันที่อราวอัน  | DD No.                               | PONE            | เวลานี้ในเรือกรองในอาณี ประเพล |
| 👘 ยกเลิก/เปลี่ยนคณะกรรมการ<br>👘 ค้นหาเลขที่บักเชี                                                       |                   | © 000004056000000                  | 400004056000000     | 110000556  | 10000556       | PR0004056040074                      |                 |                                |
| <ul> <li>พิศันหามู้อ้างอิง</li> </ul>                                                                   |                   | RC0201056030029                    | AP0201056030028     | 01/03/2556 | 01/03/2556     | PR0201056010071                      | P00201056010003 | 5X5602001114                   |
|                                                                                                    |                   |                                    |                     |            |                |                                      |                 |                                |
| <ul> <li>ไม้ คนหาเลขทบญช GF</li> <li>ไม้ คนหาเลขที่บัญชีราย ได้แม่นดิน น่าส่งคลัง</li> </ul>            |                   |                                    |                     |            |                |                                      |                 |                                |
| 📄 กลุ่มงานคณะกรรมการ                                                                                    |                   | │                                  | 7 1                 |            |                |                                      |                 |                                |
| รายชื่อคณะกรรมการ สำหรับแต่ละใบรับ                                                                      |                   |                                    | /.I <b>)</b>        |            |                |                                      |                 |                                |
| ซอมู่อนุ่งนุ่งต่ายของของ                                                                                |                   |                                    |                     |            |                |                                      |                 |                                |
| 🗈 🌘ระบบบริหารสินทรัพย์                                                                                  |                   |                                    |                     |            |                |                                      |                 |                                |
| ⊡ ปฏระบบการเงินรับ                                                                                      |                   |                                    |                     |            |                |                                      |                 |                                |
| 🕒 🕌 ประมากรายการขอเมิก                                                                                  |                   |                                    |                     |            |                |                                      |                 |                                |
|                                                                                                    |                   |                                    |                     |            |                |                                      |                 |                                |
| <ul> <li>โกลมเจ้าหนี</li> <li>โประเภทของการกับ</li> </ul>                                               |                   |                                    |                     |            |                |                                      |                 |                                |
| 📓 ประเภทหักกาษี ณ ที่จ่าย                                                                               |                   |                                    |                     |            |                |                                      |                 |                                |
| ประเภทการจ่ายผืน                                                                                        |                   |                                    |                     |            |                |                                      |                 |                                |
|                                                                                                    |                   | J                                  |                     |            |                |                                      |                 | 100%                           |
| ו צי ו                                                                                                  |                   |                                    |                     |            |                |                                      |                 | Q10070                         |
| จะ โจ๊ c แสดงขับเตอบที่                                                                                 | 7 1               | 7.0                                |                     |            |                |                                      |                 |                                |

รูปที่ 6 แสดงขั้นตอนที่ 7.1 - 7.2

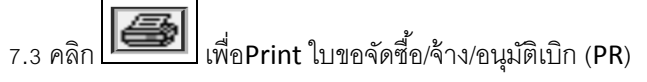

| Contraction of the second second second second second second second second second second second second second s                                                                                                    | These designs on a local design of the second design of the second desig |             |  |  |  |  |  |
|----------------------------------------------------------------------------------------------------|----------------------------------------------------------------------------------------------------|-------------|--|--|--|--|--|
|                                                                                                    | efault.aspx D = C × 🖉 dev-ora-03 ×                                                                                                    | ⊕ ☆ \$      |  |  |  |  |  |
| File Edit View Favorites Tools Help                                                                                                    |                                                                                                    |             |  |  |  |  |  |
| <b>UKIONE</b><br>Naresuan                                                                                                    |                                                                                                    |             |  |  |  |  |  |
| อาสสภาสมอองสามสา<br>อิทสมกาสสาราชารา<br>อิที่เนงาออารีบรูช<br>อิที่เนงาออารีบรูช GF<br>อิที่เนงาออารีบรูช To ได้แม่นดิน นำสงคลัง<br>อิกม่องแลกเออารามการ<br>อิทายอิตออแกรรมการ จำหรับแต่ละใบรับ<br>อิสิมอุ่มมุลัตโบของรื่อ                                                                                                    | Image: Second second second                         |             |  |  |  |  |  |
| <ul> <li> ใส่มารของสินสันผู้ได้เหลื</li> <li></li></ul>                                                                                                    | รู้ง บริษัท กินโทย จำหัด<br>สามโบยอร้อยลงที่ FRECOSIONS (1999)                                                                                                    | E           |  |  |  |  |  |
| <ul> <li>ประมาทการจ่ายสัง</li> <li>ปันส์กิมของนิก ใน ขบ.01</li> <li>ปันส์กิมของนิก ใน ขบ.02</li> <li>ปันส์กิมของนิก ใน ขบ.04</li> <li>ปันส์กิมของนิก ใน ขบ.04</li> </ul>                                                                                                    | 1 ซุ้ปสองประ-รู้ปฏิบัติการปลองมือสำหริบสิ่งที่หนังสามารถ 1.00 พลึง 649,000.00 649,000.00<br>(พณะหลังหวิ่นเล้าหรีบแล้งหวิ่นเล้าหรีบบาทธัวน) รวม 649,000.00                                                                                                    |             |  |  |  |  |  |
| <ul> <li>              Дน้าก็กว่าย          </li> <li>             Дน้าก็กปารับปรุงการนี้จ่ายผิด         </li> <li>             Дน้าก็กปารับปรุงการนี้จ่ายผิด         </li> <li>             Дน้าก็กอับเงิล้าสูง         </li> </ul> <li>             Дน้าก็กอบเงิล้าสูง         <ul>             Дуп.</ul></li> Дน้าสารแบบน้ำ PR             Дน้าก้องเงิล้าสูง                                                                                                    | มทีกข้าย และให้สิงของ และไห้สิงของ และสามสิงว่าเคลองเพื่อการรัช การใน6000วัน วันสิงจากวันที่ได้รับไปสิ่งข้อให้สูงคลึงเขาะถ้าน<br>แต่กันที่ปฏิปฏิบัตรามที่แก่งการหมุมประมาณ คณะรายการที่ชื่อต้องราที่ตกลงกันไว้กู่กรายการและกำและสิ่งปฏิบัติสามเรียนใจในออกรามนบที่เข<br>แต่ก้อนมูมที่ดัฐญายินเงิน<br>แต่กอมมุที่ดัฐญายินเงิน                                                                                                    |             |  |  |  |  |  |
| อายายสารงาน<br>อายายสายสายสายสายสายสารของเรีย<br>อายายสายสายสายสาย<br>อายายสายสายสายสายสายสาย<br>อายายสายสายสายสายสายสายสายสายสายสาย<br>อายายสายสายสายสายสายสายสายสายสายสาย<br>อายายสายสายสายสายสายสายสายสายสายสาย<br>อายายสายสายสายสายสายสายสายสายสายสาย<br>อายายสายสายสายสายสายสายสายสายสายสาย<br>อายายสายสายสายสายสายสายสายสายสายสายสาย<br>อายายสายสายสายสายสายสายสายสายสายสายสาย<br>อายายสายสายสายสายสายสายสายสายสายสายสาย<br>อายายสายสายสายสายสายสายสายสายสายสายสายสาย | จากเล่าเดรินายราชคายรายอะแองสารกานแอว แกรงานเอง ใจจัดคลง<br>ระหว่ายผู้จัดกับผู้จายและรักราที่ผู้จายดังปฏิบัติและยินของเปฏิบัติคาม<br>บุกประการจึงของชื่อไว้เป็นหลักฐาน                                                                                                    |             |  |  |  |  |  |
|                                                                                                    |                                                                                                    | ₹ +         |  |  |  |  |  |
|                                                                                                    |                                                                                                    | ×€ 100 /6 ▼ |  |  |  |  |  |

รูปที่ 7 แสดงขั้นตอนที่ 7.3

## <u>8.การ Print รายการหลัง Post ใบตรวจรับ(RC)</u>

รายการหลังการ Post ใบตรวจรับ ประกอบด้วย

- ใบรับรองค่าปรับ
- ใบเบิกพัสดุ(วัสดุ)
- ใบสำคัญทั่วไป
- ใบสำคัญทั่วไป (วัสดุไม่เข้า Stock)
- ใบตรวจรับพัสดุ
- ใบรับรองผลการปฏิบัติงาน
- 8.1 คลิก<u>เลือก</u> รายการที่ต้องการ Reprint

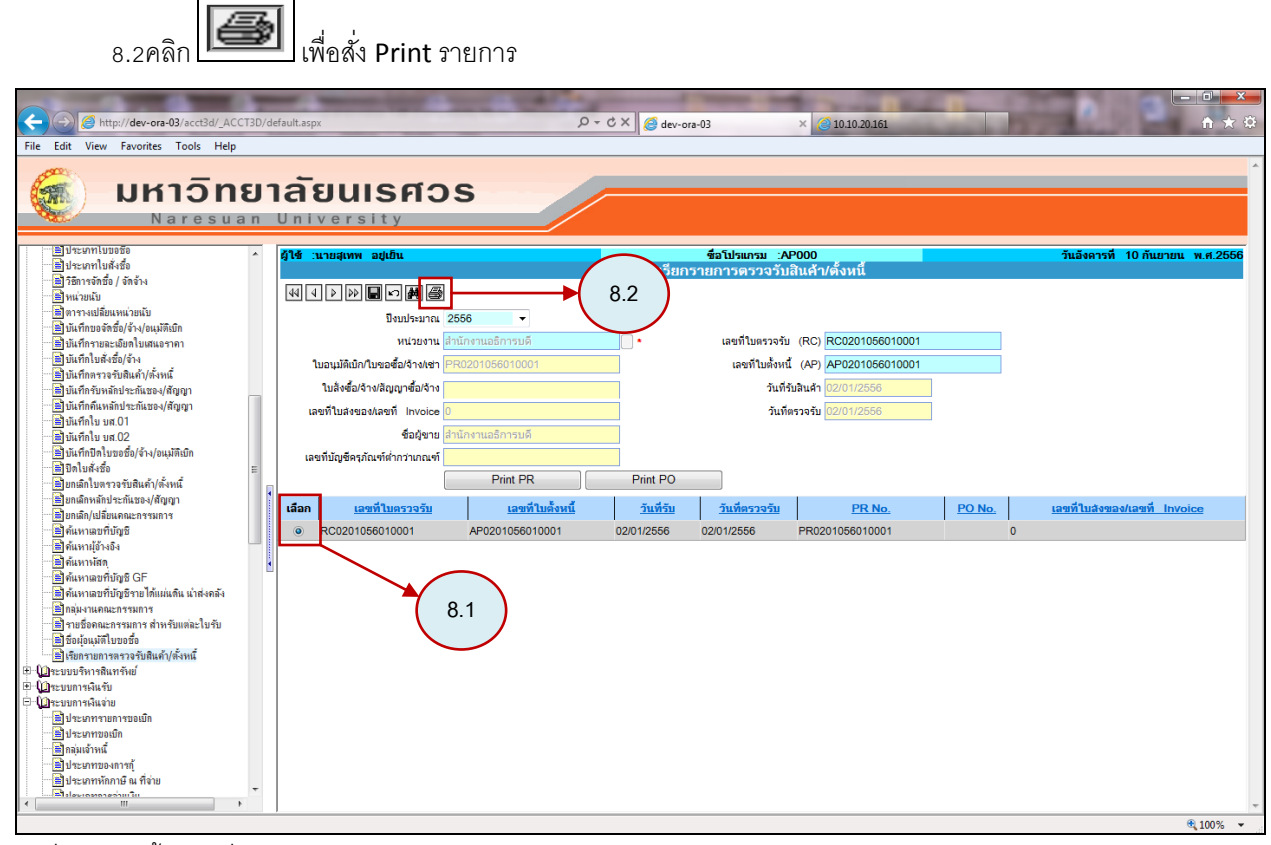

รูปที่ 8 แสดงขั้นตอนที่ 8.1 – 8.2

## เมื่อทำตามข้อ 8.2 ระบบจะแสดง pop-up เพื่อเลือกรายการ Reprint

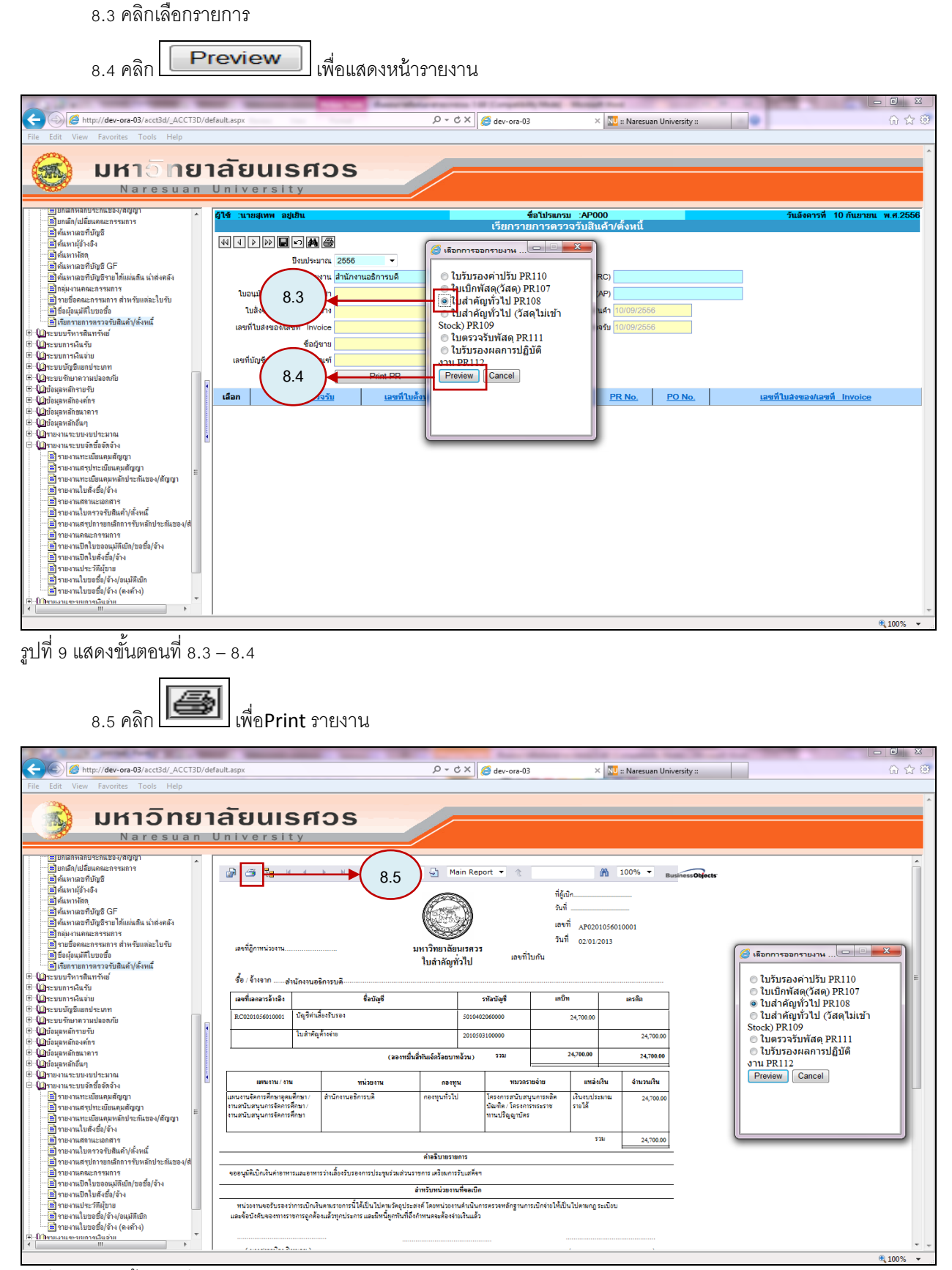

รูปที่ 10 แสดงขั้นตอนที่ 8.5